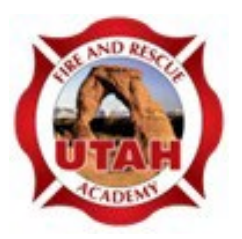

## How To Access Wiland Pre-Course Work For All Classes <u>Except L-280, L-380, L-381</u>

- Go to the Wildland Learning Portal page: Wildland Fire Learning Portal
- Using the navigation bar across the top, click on "NWCG Training Development Program" drop down menu and select "NWCG Training Course Catalog".
- Enter the portal by doing one of the following:
  - o If you already have an account, enter your Username & Password and select Log In.
  - "Create an Account" by selecting the blue Create New Account button in the middle of the page and continue as prompted.
  - Or select "Log in as a Guest".
- Search the NWCG Catalog for the class you're taking and click on it.
- Once in the class page, click on the "Course Materials". Reading through the information provided on the page, locate the pre-course work information, pages, and/or link.
  \*\*Make sure to select the pre-course work and not the course materials.

If you are having trouble locating any pre-course work, please contact either Dan Cather at <u>catherda@uvu.edu</u> or Emilee Stokes at <u>emilee.stokes@uvu.edu</u>